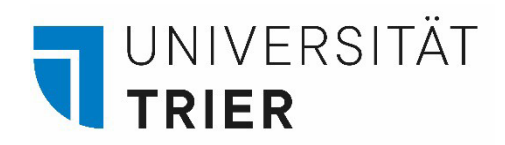

# Media Licence Fee

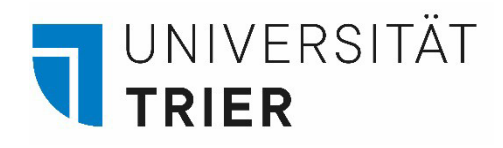

## Step 1: Website

Open the website of the Contribution Service under: <u>https://www.rundfunkbeitrag.de/</u>

Only available in **German**.

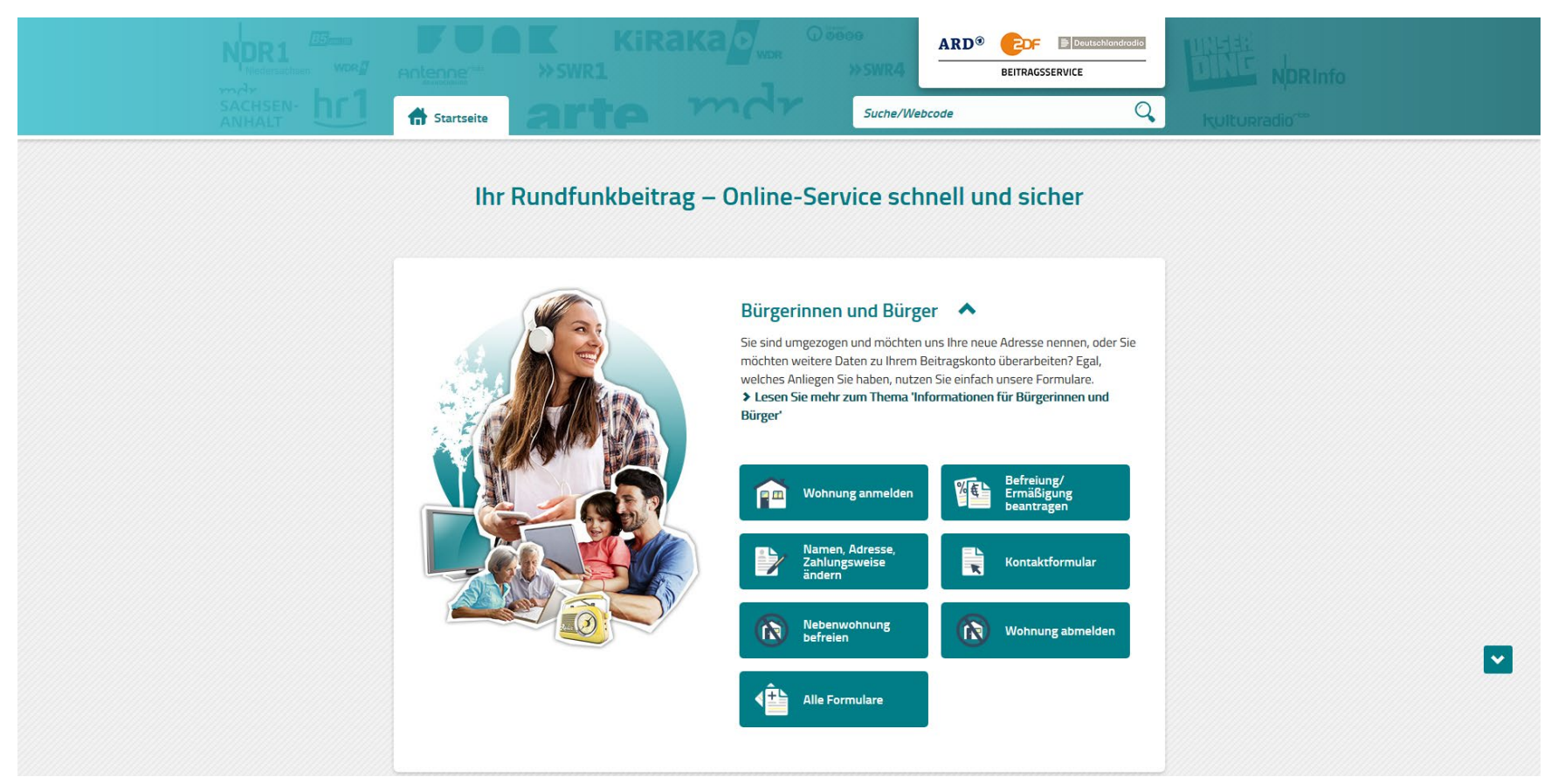

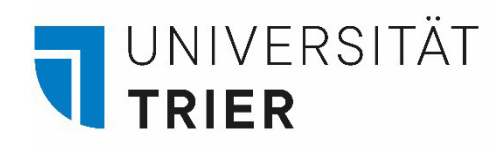

## Step 2.1: Registering your Apartment

Click on "Wohnung anmelden"

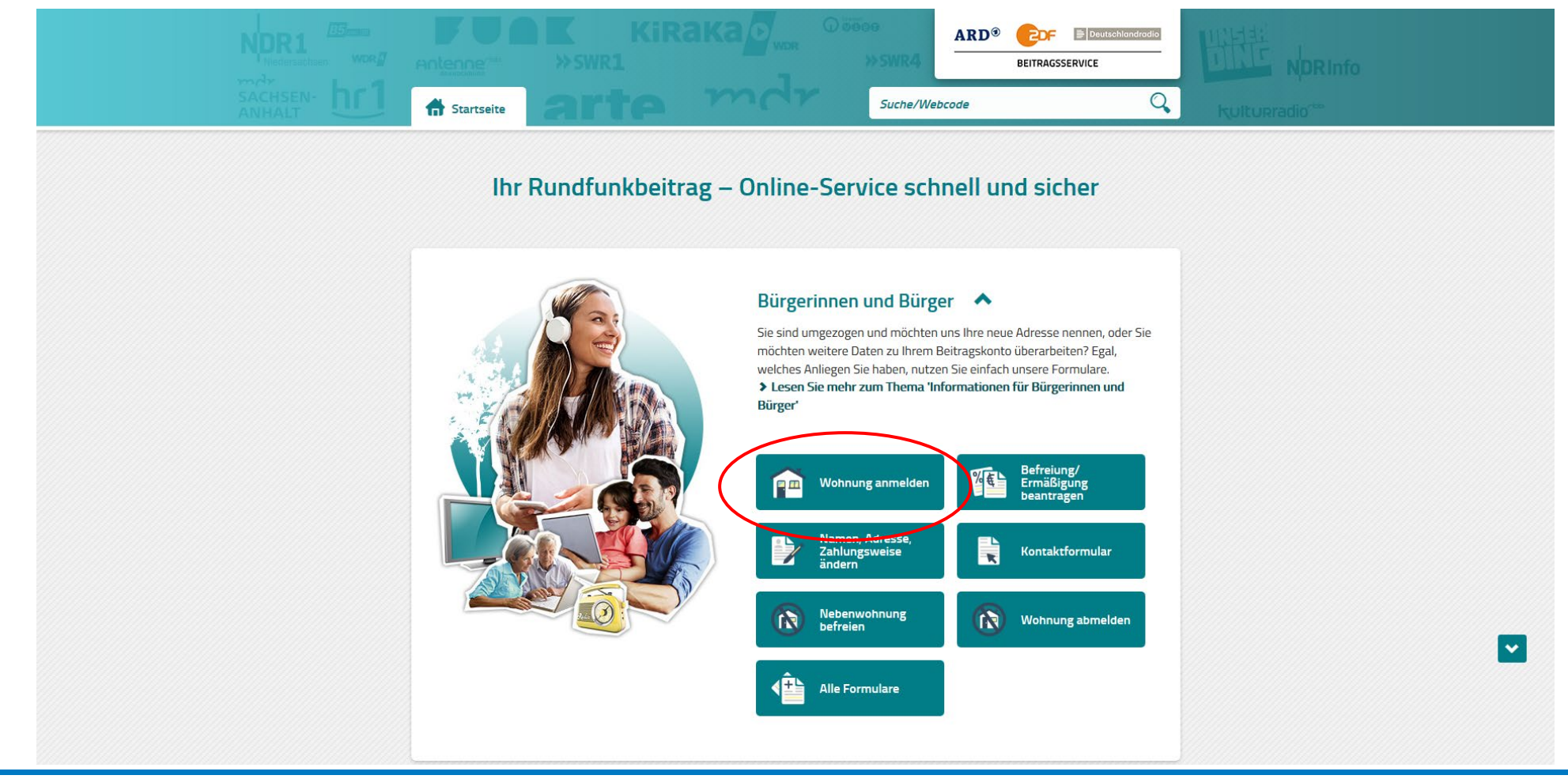

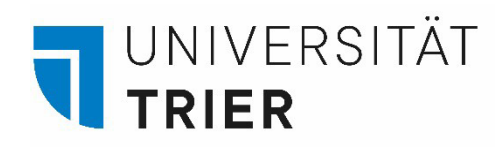

## Step 2.2: Registering your Apartment

Fill in your personal data and scroll down

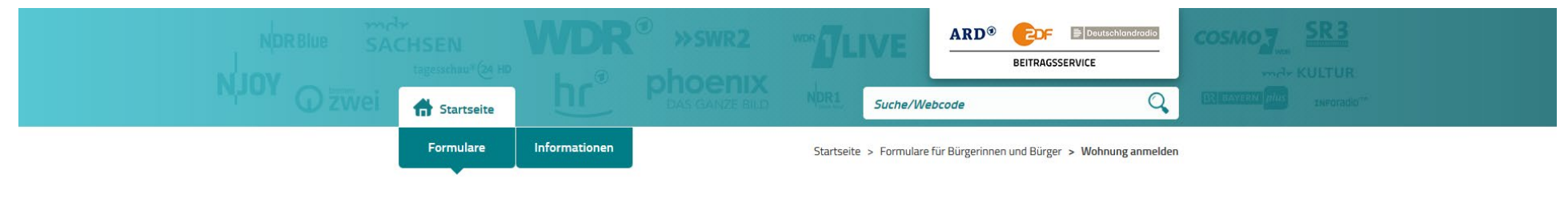

### Wohnung anmelden

Sie möchten sich erstmalig für den Rundfunkbeitrag anmelden? Nutzen Sie bitte dieses Online-Formular.

Falls Sie schon den Rundfunkbeitrag zahlen und umziehen werden, nutzen Sie bitte das Online-Formular "Daten ändern".

| 1. Persönliche Daten 📏 2. Wohnung        | 3. Zahlungsweise | 4. Zusamme | nfassung |
|------------------------------------------|------------------|------------|----------|
| Persönliche Daten:                       |                  |            |          |
| Pflichtfelder sind mit * gekennzeichnet. |                  |            |          |
| Anrede *                                 |                  |            |          |
| Frau Herr                                |                  |            |          |
| Vorname *                                |                  |            |          |
|                                          |                  |            |          |

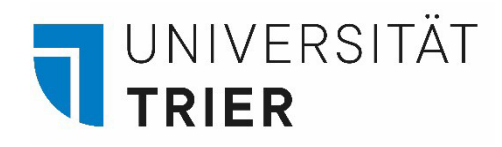

### Step 2.3: Registering your Apartment

Fill in your (dormitory) address (PLZ = postal code, Ort = City, Straße = street, Hausnummer = house number) and if available your room number in "Adresszusatz". If you have not been registered with an apartment in Germany before, select "Nein". Fill in your date of birth and your e-mail address. Then click on "Weiter".

| PLZ* Ort*                                        |
|--------------------------------------------------|
| Straße * Hausnummer *                            |
| Adresszusatz 🕜                                   |
| Sie sind bereits mit einer Wohnung angemeldet? * |
| Geburtsdatum *       Tag       Monat       V     |
| Für etwaige Rückfragen: Vorwahl Telefonnummer    |
| E-Mail-Adresse                                   |
| > Weiter                                         |
| Datenschutz Impressum Zugangseröffnung           |

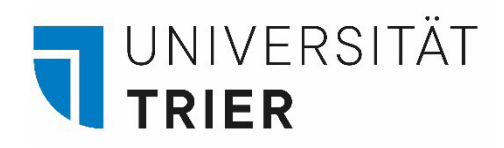

# Step 2.4: Registering your Apartment

Click "Nein" for "Abweichende Adresse" and select the date of your move-in date. Then click on "Weiter".

|                                          | 3. Zaniungsweise                                                 | 4. Zusammenfassung | - |
|------------------------------------------|------------------------------------------------------------------|--------------------|---|
| Persönliche Daten:                       | Frau Vorname Nachname<br>Zimmernummer<br>Straße 1<br>54296 Trier |                    |   |
| Folgende Wohnung/en möchte ic            | h anmelden:                                                      |                    |   |
| Abweichende Adresse? * 👔                 |                                                                  |                    |   |
| Nein Ja                                  |                                                                  |                    |   |
| Anmeldung zu *           10         2020 | ~                                                                |                    |   |
| + Zumeldung einer weiteren Wohnung       |                                                                  |                    |   |
| S Military                               |                                                                  |                    |   |
| > Weiter                                 |                                                                  |                    |   |

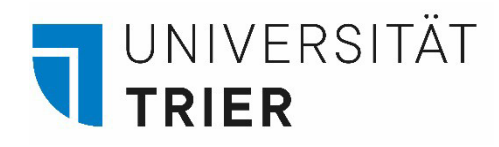

## Step 2.5: Registering your Apartment

Select your preferred payment rhythm and method. We recommend you select as payment rhythm "gesetzlich in der Mitte eines Dreimonatszeitraums (zum 15.)" (= statutory by the middle of a three-months cycle" and for method "durch Überweisung" (by bank transfer). Click on "Weiter".

| Pflichtfelder sind mit * gekennzeichnet.                    |
|-------------------------------------------------------------|
| Ich möchte wie folgt zahlen:                                |
| Zahlungsrhythmus *                                          |
| gesetzlich in der Mitte eines Dreimonatszeitraums (zum 15.) |
| vierteljährlich im Voraus (1.1./1.4./1.7./1.10.)            |
| halbjährlich im Voraus (1.1./1.7.)                          |
| 🔘 jährlich im Voraus (1.1.)                                 |
| Zahlungsart *                                               |
| O durch Lastschrift von meinem/unserem Konto                |
| durch Überweisung                                           |
|                                                             |
| > Weiter                                                    |
|                                                             |

### UNIVERSITÄT TRIER

# Step 2.6: Registering your Apartment

Check your personal data, information on your apartment and for payment and confirm these afterwards.

Accept the information on data security once you have read them and insert the captcha.

Click on "Anmelden".

#### Persönliche Daten:

| Frau Vorname Nachname |
|-----------------------|
| Zimmernummer          |
| Straße 1              |
| 54296 Trier           |
|                       |

Geburtsdatum: 01.01.2000

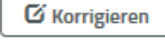

### Wohnung:

Straße 1 54296 Trier Anmeldung zu: 10.2020

🖸 Korrigieren

#### Zahlungsweise/Bankverbindung:

Zahlungsrhythmus: gesetzlich in der Mitte eines Dreimonatszeitraums (zum 15.) Zahlungsart: Überweisung

🖸 Korrigieren

Pflichtfelder sind mit \* gekennzeichnet.

Bitte bestätigen Sie, dass Sie die Informationen zum Datenschutz gelesen haben.\*

Ich habe die Informationen zum Datenschutz gelesen.

Bitte geben Sie die zufallsgenerierte Zahl ein, die auf dem Bild zu sehen ist.

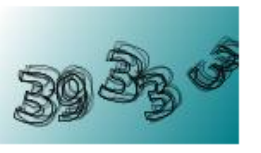

#### Zahl vorlesen

Neue Zahl anfordern

Zahl \* 🔞

#### Anmelden

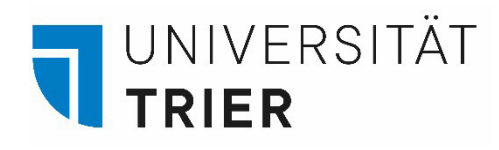

## Step 3: Letter of Confirmation & Bills

Once you have succesfully registered your apartment, you will receive a letter by the Contribution Service to your given address with the confirmation of your registration. On this letter, you will find your customer number. Please keep this number as you will need it to deregister your apartment before leaving Germany.

You will receive your bills every three months as a letter in your mail. Transfer the fee onto the account stated in the letter.

### Step 4: FAQ on the Licence Fee

Information for Students in German and English:

https://www.rundfunkbeitrag.de/buergerinnen und buerger/informationen/informationen fuer studierende/index ger.html

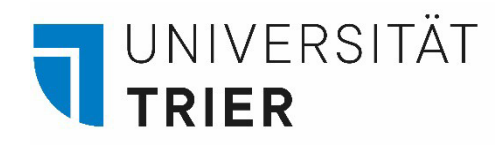

### Step 5.1: De-registering your Apartment

At the end of your stay you will have to de-register your apartment if you go back to your home country. Click on "Wohnung abmelden". If you move within Germany, change your address under "Namen, Adresse, Zahlungsart ändern".

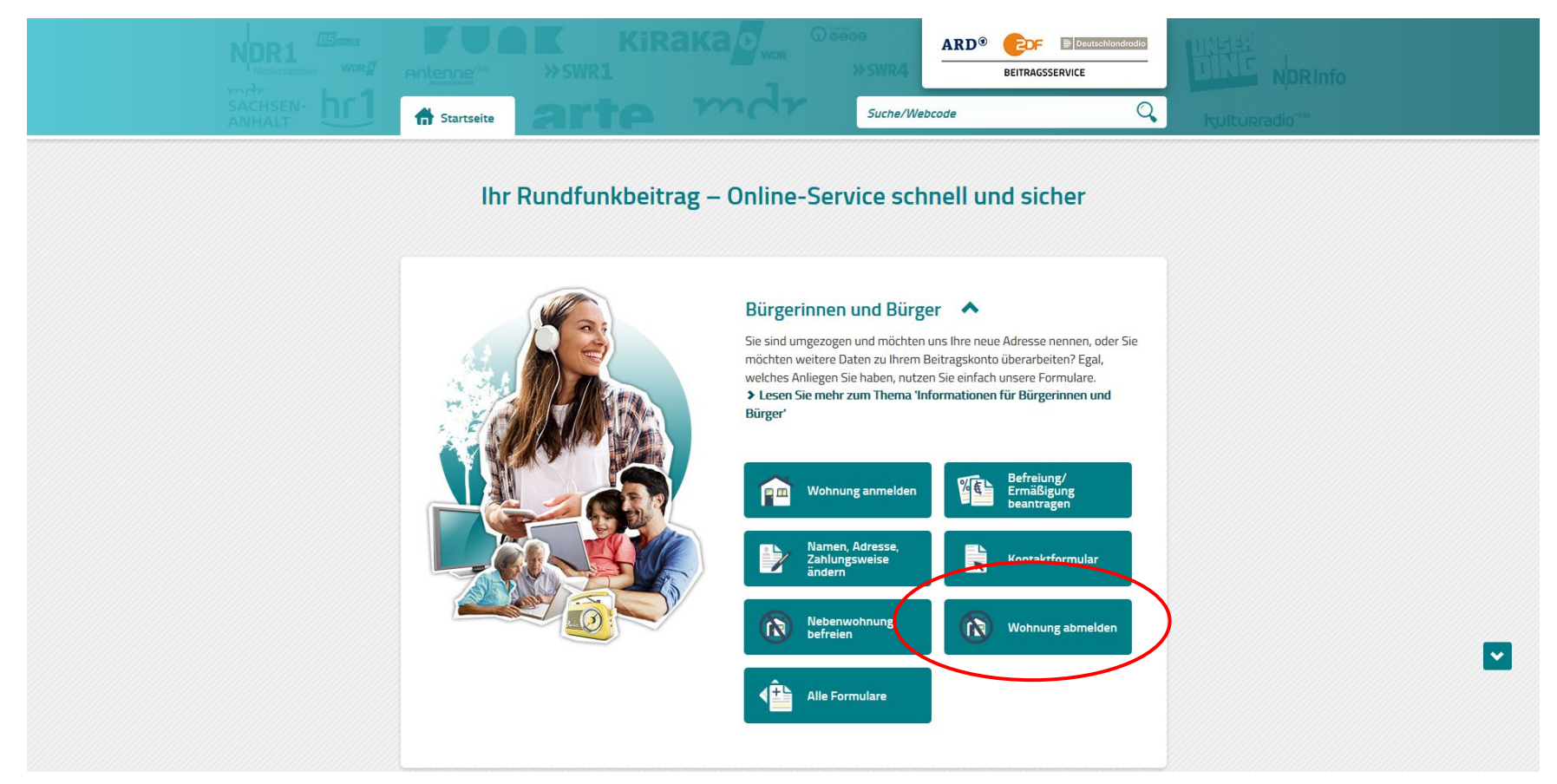

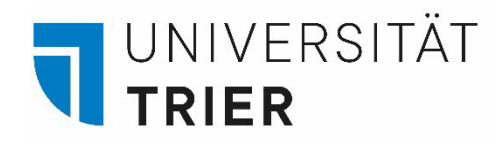

### Step 5.2: De-registering your Apartment

If you move back to your home country, select "ich dauerhaft ins Ausland ziehe".

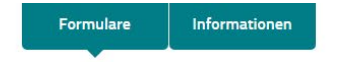

Startseite > Formulare für Bürgerinnen und Bürger > Abmelden

~

### Abmelden

Sie können Ihre Wohnung ^ unter bestimmten Voraussetzungen abmelden. Nutzen Sie das Online-Formular und wählen den auf Sie zutreffenden Grund aus. Entsprechende Nachweise können Sie als Dateianhänge senden.

Hinweis: Möchten Sie für Ihre Nebenwohnung eine Befreiung von der Rundfunkbeitragspflicht beantragen? Dann nutzen Sie bitte diesen Antrag.

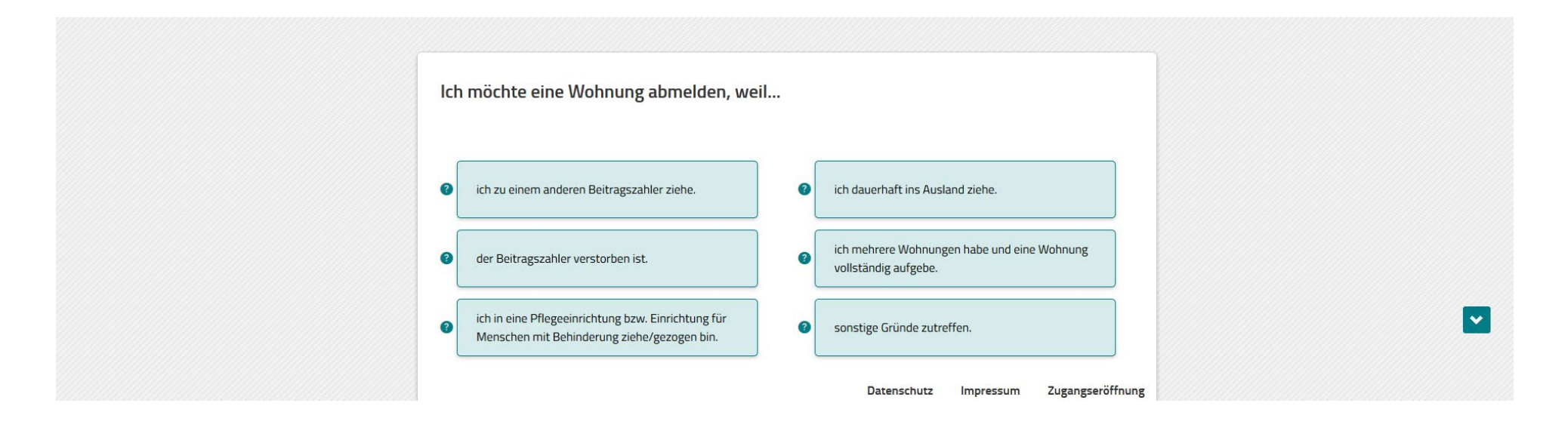

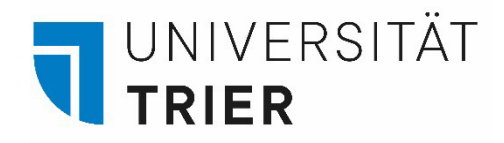

## Step 5.3: De-registering your Apartment

Click on "Weiter". Fill in your data for de-registration (1), confirm these (3) and upload corresponding proof (lease contract) (4).

#### Abmelden

Sie können Ihre Wohnung ^ unter bestimmten Voraussetzungen abmelden. Nutzen Sie das Online-Formular und wählen den auf Sie zutreffenden Grund aus. Entsprechende Nachweise können Sie als Dateianhänge senden.

Hinweis: Möchten Sie für Ihre Nebenwohnung eine Befreiung von der Rundfunkbeitragspflicht beantragen? Dann nutzen Sie bitte diesen Antrag .

•

| Ich möchte eine W                                | ohnung abmelden, we                     | il ich dauerha        | ft ins Ausla         | nd ziehe.         |                |
|--------------------------------------------------|-----------------------------------------|-----------------------|----------------------|-------------------|----------------|
| Hinweis:                                         |                                         |                       |                      |                   |                |
| Sollte Ihnen bereits ein Nac<br>Dateianhang bei. | hweis z. B. die Meldebescheinigun       | g vorliegen, fügen Si | e diesen bitte in de | er letzten Eingat | emaske als     |
| Voraussetzungen für Dateia                       | nhänge sind:                            |                       |                      |                   |                |
| • maximal 5 Dateien                              |                                         |                       |                      |                   |                |
| • gängige Dateiformate (*.j                      | peg, *.jpg, *.pdf, *.png, *.tif, *.txt) |                       |                      |                   |                |
| Gesamtgröße aller Datei                          | nhänge bis zu 10 Megabyte               |                       |                      |                   |                |
| < Zurück                                         | Neiter                                  |                       |                      |                   |                |
|                                                  |                                         |                       | Datenschutz          | Impressum         | Zugangseröffnu |